## Your Quick Guide to Navigating in Cayuse424

- The following tabs take you to the steps in proposal creation and submission:
  - Opportunities tab
    - Browse downloaded opportunities
    - o Download new opportunities
    - o Create new proposals from downloaded opportunities
  - Proposals tab
    - o Create/edit a grant proposal
    - Create/edit a subaward proposal
    - Import a subaward proposal
  - Routing tab
    - View and access proposals that require review and approval
  - People tab
    - Create/edit a professional profile
    - View a professional profile
- Breadcrumb trails provide an efficient way to navigate between screens within a tab.
- Drop down menus allow access to additional information stored in the database, e.g. the sponsor list.
- Icons perform key tasks.
  - Hover your cursor over an icon to determine its function.
  - Click the icon and Cayuse424 will respond with prompts, forms changes, etc. to support performance of the activity.
  - Following are a few of the icons you will encounter:
    - Click on this icon if you want to create or add your information
    - **Click on this icon if you want additional user information**
    - Click on this icon to refresh
    - Click on this icon and you will delete information. Use it with care!
- Important Cayuse424 navigation tips:
  - Your information automatically saves when you move from one tab to another.
  - Never use the "back" function for navigation; always use the tabs or breadcrumb trails.
  - When exiting pop-up windows, click the CLOSE button; <u>do not</u> use the "back" function.
  - Do not leave Cayuse424 running overnight. Sign out and close your browser. Everything you have entered during your session will be saved.
  - Mac users Firefox is always the browser to use with Cayuse424.